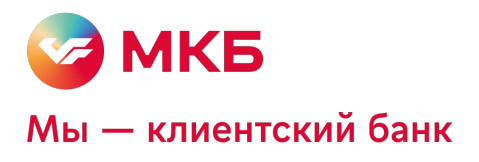

# OpenCart 3.0 MKB payment plugin

Консультация по техническим вопросам:

EcomSupport@mkb.ru

#### Оглавление

| Введение                  | 3 |
|---------------------------|---|
| 1. Схемы проведения оплат | 4 |
| 2. Установка плагина      | 5 |
| 3. Настройки плагина      | 7 |
| 4. Удаление плагина       | 8 |
| 5. Оплата                 |   |
| 6. Работа с заказами      |   |
| 7. Тестовые данные        |   |
| ••                        |   |

#### Введение

В данной документации описан процесс установки, удаления, настройки и работы с плагином OpenCart MKB payment plugin

Для получения плагина необходимо направить запрос на EcomSupport@mkb.ru

## 1. Схемы проведения оплат

- 1.1. Одностадийный платёж операция по оплате товаров/услуг, совершенная через интернет с использованием банковских карт, которая не требует дополнительного подтверждения мерчантом. Посылая запрос, сразу инициируется холдирование (блокировка) денежных средств и их списание с карты плательщика.
- 1.2. Двухстадийный платёж операция по оплате товаров/услуг, требующая дополнительного подтверждения. Двухстадийный механизм работы состоит из двух операций. Первая операция - это холдирование (блокировка) денежных средств на карте плательщика, вторая операция - это подтверждение холдирования, для списания со счета плательщика.

Если по холдированой операции не было проведено операции отмена или подтверждение холдирования, то через 6 календарных дней операция будет автоматически подтверждена.

Частичное подтверждение по холдированой операции можно выполнить только из личного кабинета эквайринга МКБ (данные для входа в личный кабинет могут быть предоставлены только вместе с передачей боевых параметров). При выполнении частичного подтверждения, когда сумма подтверждения меньше суммы холдирования, оставшаяся сумма будет возвращена клиенту.

# 2. Установка плагина

ВАЖНО!!! При первичной или повторной установке плагина необходимо выполнить все шаги, описанные в инструкции.

- Opencart
   Image: Cranter Sector

   Image: Cranter Sector
   Image: Cranter Sector

   Image: Cranter Sector
   Image: Cranter Sector
  - 2.2. <u>На панели администратора переходим в раздел «Расширения Установщик»,</u> нажимаем на кнопку "Загрузить"

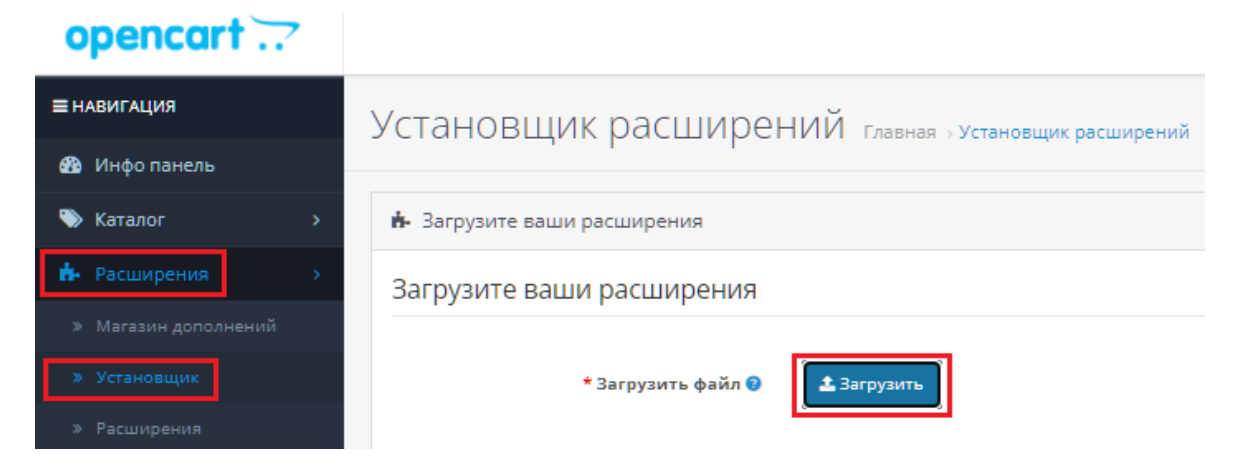

#### 2.3. После установки плагина получите сообщение об успешной установке

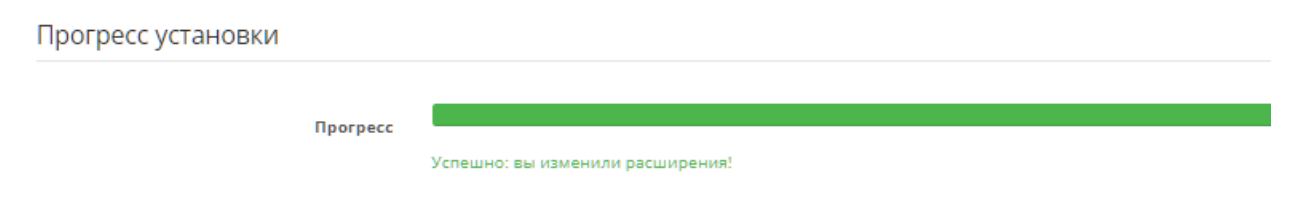

2.4. <u>На панели администратора переходим в раздел «Расширения – Модификации»,</u> нажмите на кнопку "Обновить" в правом верхнем углу. После выполнения данного действия вы получите сообщение, что модификации изменены.

| opencart                        |                                                                                                    |                                             |        |          | (               | John Doe 🔹 🕞 Выйти             |  |  |  |  |
|---------------------------------|----------------------------------------------------------------------------------------------------|---------------------------------------------|--------|----------|-----------------|--------------------------------|--|--|--|--|
| ≡ НАВИГАЦИЯ                     | Молификации главная молификации                                                                     |                                             |        |          |                 |                                |  |  |  |  |
| 🍘 Инфо панель                   |                                                                                                    |                                             |        |          |                 |                                |  |  |  |  |
| 📎 Katanor >                     | <ul> <li>Успешно: вы изменили модификации!</li> </ul>                                               |                                             |        |          |                 |                                |  |  |  |  |
| В- Расширения >                 | Всякий раз, когда вы включаете/отключаете или удаляете модификацию, вам нужно нажать кнопку Обновит | ь, чтобы перестроить каш ваших модификаций! |        |          |                 |                                |  |  |  |  |
| » Магазин дополнений            |                                                                                                    |                                             |        |          |                 |                                |  |  |  |  |
| » Установщик                    | ≡ Список модификаций                                                                                |                                             |        |          |                 |                                |  |  |  |  |
| » Расширения                    |                                                                                                    |                                             |        |          |                 |                                |  |  |  |  |
| » Модификации                   | Общие Журнал                                                                                        |                                             |        |          |                 |                                |  |  |  |  |
| » События                       | Название модификации л                                                                              | Автор                                       | Версия | Статус   | Дата добавления | Действие                       |  |  |  |  |
| 🖵 Дизайн 💦 🔶                    | DEV-OPENCART.COM — Localcopy (Barpyzka 6ez Hactpoek FTP)                                            | DEV-OPENCART.COM                            | 1      | Включено | 01.09.2021      | s o                            |  |  |  |  |
| 🖶 МКБ: Интернет-<br>эквайринг > | МКБ: Интернет-Эквайринг                                                                             | ПАО «МОСКОВСКИЙ КРЕДИТНЫЙ БАНК»             | 1.0.0  | Включено | 17.12.2021      |                                |  |  |  |  |
| 🦷 Продажи 🔋 🗸                   |                                                                                                    |                                             |        |          |                 |                                |  |  |  |  |
| Клиенты >                       |                                                                                                    |                                             |        |          | Показано с      | 1 по 2 из 2 (всего страниц: 1) |  |  |  |  |

## 3. Настройка плагина

3.1. <u>Перейдите в раздел "Расширения - расширения", в выпадающем списке выберите</u> <u>"Оплата" и у способа оплаты Интернет-эквайринг МКБ нажмите на кнопку</u> <u>"Установить"</u>

| opencart             |                              |          |           |                    | John Doe 👻 🕼 Выйти         |
|----------------------|------------------------------|----------|-----------|--------------------|----------------------------|
| ≡ НАВИГАЦИЯ          | Расширения сажае в вошивания |          |           |                    |                            |
| 🍘 Инфо панель        |                              |          |           |                    |                            |
| 🏷 Karanor >          | н- Список расширений         |          |           |                    |                            |
| н- Расширения >      | Выберите тип расширения      |          |           |                    |                            |
| » Магазин дополнений |                              |          |           |                    |                            |
| » Установщик         | Оплата (47)                  |          |           |                    | <ul> <li>Фильтр</li> </ul> |
| » Расширения         |                              |          |           |                    |                            |
|                      | Оплата                       |          |           |                    |                            |
|                      |                              |          |           |                    |                            |
| Дизайн >             | Метод оплаты                 |          | Статус    | Порядок сортировки | Действие                   |
| 🚍 МКБ: Интернет-     | Alipay Pay                   | 支持案      | Отключено |                    | / 0                        |
| эквайринг >          | LIQPAY                       | LIQPAY » | Отключено |                    | -                          |
| 📜 Продажи 💦 🔶        |                              |          |           |                    | Установить                 |
| 🛔 Клиенты >          | Интернет-эквайринг МКБ       | 🐓 МКБ    | Отключено |                    | <ul> <li>•</li> </ul>      |

3.2. <u>На следующем шаге переходим к редактированию способа оплаты Интернет-</u> эквайринг МКБОплата отменена

| opencart                                                        |                                 |                   |           |                    | John Doe 👻 🕪 Выйти   |  |  |  |  |  |  |
|-----------------------------------------------------------------|---------------------------------|-------------------|-----------|--------------------|----------------------|--|--|--|--|--|--|
| <b>≡</b> навигация                                              |                                 |                   |           |                    |                      |  |  |  |  |  |  |
| 🚳 Инфо панель                                                   | Гасширстилт плавная этесширския |                   |           |                    |                      |  |  |  |  |  |  |
| 🗞 Каталог 💦 🗧 🗧                                                 | н- Список расширений            | Список расширений |           |                    |                      |  |  |  |  |  |  |
| <ul> <li>Расширения &gt;</li> <li>Магазин дополнений</li> </ul> | Выберите тип расширения         |                   |           |                    |                      |  |  |  |  |  |  |
| » Установщик<br>» Расширения                                    | Onnete (47)                     |                   |           |                    | 🗸 🗶 фильтр           |  |  |  |  |  |  |
| » Модификации                                                   | Оплата                          |                   |           |                    |                      |  |  |  |  |  |  |
| Дизайн >                                                        | Метод оплаты                    |                   | Статус    | Порядок сортировки | Действие             |  |  |  |  |  |  |
| —                                                               | Alipsy Pay                      | 支付案               | Отключено |                    | <ul> <li></li> </ul> |  |  |  |  |  |  |
| Тапродажи >                                                     | LIQPAY                          | LIQPAY »          | Отключено |                    | Редактировать        |  |  |  |  |  |  |
| 🛔 Клиенты 🔶                                                     | Интернет-аквайринг МКБ          | 🐓 МКБ             | Отключено |                    |                      |  |  |  |  |  |  |

#### 3.3. Далее переходим к заполнению полей и сохраняем введенные данные

| opencart                        |                           | u 📢                                               | hn Doe 👻 Թ Выйти |
|---------------------------------|---------------------------|---------------------------------------------------|------------------|
| ≡ навигация                     | Инторнот-экрайринг М      | KE                                                |                  |
| 🍘 Инфо панель                   | интернет экваиринг м      | ТАВ Главная / Расширения / Интернет-экваиринг мад |                  |
| 🏶 Каталог >                     |                           |                                                   |                  |
| ሱ Расширения 💦 🗧 🗧              |                           |                                                   |                  |
| » Магазин дополнений            | * Название способа оплаты | Название способа оплаты                           |                  |
| » Установщик                    |                           |                                                   |                  |
| » Расширения                    | - идентификатор мерчанта  | Appentationaria in approximation                  |                  |
| » Модификации                   | Пароль Мерчанта           | Пароль Мерчанта                                   |                  |
| ⇒ События                       |                           |                                                   |                  |
| 🖵 Дизайн 💦 🗸 🗸                  | *Логин                    | Porm                                              |                  |
| 🗄 МКБ: Интернет-<br>эквайринг > | Пароль                    | Rapan                                             |                  |
| 🏋 Продажи 💦 🔶                   |                           |                                                   |                  |
| 🛔 Клиенты 💦 🔸                   | Режим                     | Тестовый                                          | ~                |
| < Маркетинг >                   |                           | lectown<br>Sceech                                 |                  |

Примечание: данные для ввода тестовых параметров см. пункт 7 "Тестовые данные" Для боевого режима данные будут предоставлены после заключения договора и регистрации мерчанта. По вопросам предоставления боевых параметров вы можете обратиться к нам по эл. почте <u>EcomSupport@mkb.ru</u>

## 4. Удаление плагина

4.1. <u>Перейдите в раздел "Расширения - расширения", в выпадающем списке выберите</u> <u>"Оплата" и у способа оплаты Интернет-эквайринг МКБ нажмите на кнопку "Удалить"</u>

| opencart             |                                          |                         |           | <b>()</b>          | John Doe 🔻 Թ |  |  |  |  |
|----------------------|------------------------------------------|-------------------------|-----------|--------------------|--------------|--|--|--|--|
| ≡ НАВИГАЦИЯ          | Расширения главная расши                 |                         |           |                    |              |  |  |  |  |
| 🆚 Инфо панель        |                                          |                         |           |                    |              |  |  |  |  |
| 📎 Каталог 🛛 🔶        | <ul> <li>б. Список расширений</li> </ul> |                         |           |                    |              |  |  |  |  |
| Расширения >         | Выберите тип расширения                  | Выберите тип расширения |           |                    |              |  |  |  |  |
| » Магазин дополнений |                                          |                         |           |                    |              |  |  |  |  |
| » Установщик         | Оплата (47)                              | Оплата (47) 🗸 Фильтр    |           |                    |              |  |  |  |  |
| » Расширения         |                                          |                         |           |                    |              |  |  |  |  |
| » Модификации        | Оплата                                   | Оплата                  |           |                    |              |  |  |  |  |
| » События            |                                          |                         | _         | _                  |              |  |  |  |  |
| 🖵 Дизайн 🛛 👌         | Метод оплаты                             |                         | Статус    | Порядок сортировки | Действие     |  |  |  |  |
| 📰 МКБ: Интернет-     | Alipay Pay                               | 支討宗                     | Отключено |                    | / 0          |  |  |  |  |
| эквайринг >          | LIQPAY                                   | LIQPAY »                | Отключено |                    |              |  |  |  |  |
| 📜 Продажи 💦 👌        |                                          |                         |           |                    | Удалить      |  |  |  |  |
| 📥 Клиенты >          | Интернет-эквайринг МКБ                   | 🐓 МКБ                   | Отключено |                    | •            |  |  |  |  |

4.2. <u>Перейдите в раздел "Расширения - Модификации", выделите способ оплаты МКБ:</u> Интернет-эквайринг и нажмите на кнопку "Удалить"

| opencart                    |            |                                                                                                    |                  |        |          | <b>()</b>  | ohn Doe 👻 🔅 |  |  |  |  |
|-----------------------------|------------|----------------------------------------------------------------------------------------------------|------------------|--------|----------|------------|-------------|--|--|--|--|
| ≡ НАВИГАЦИЯ                 | Мо         | ДИФИКАЦИИ Главная >                                                                                         | Модификации      |        |          |            | C 4 8       |  |  |  |  |
| 🚳 Инфо панель               |            |                                                                                                    |                  |        |          |            |             |  |  |  |  |
| 📎 Каталог 💦 刘               | 0 Bo       | Всякий раз, когда вы включаете/отключаете или удаляете модификацию, вам нужно нажать кнопку Обновить, чтобы |                  |        |          |            |             |  |  |  |  |
| 🔥 Расширения 🔅              | hepe       | строить каш ваших модификации.                                                                              |                  |        |          |            |             |  |  |  |  |
| » Магазин дополнений        | =          | Список модификаций                                                                                          |                  |        |          |            |             |  |  |  |  |
|                             | Установщик |                                                                                                    |                  |        |          |            |             |  |  |  |  |
|                             |            | Общие Журнал                                                                                                |                  |        |          |            |             |  |  |  |  |
| » Модификации               |            | Название модификации ^                                                                                      | Автор            | Версия | Статус   | Дата       | Действие    |  |  |  |  |
|                             |            |                                                                                                    |                  |        |          | добавления |             |  |  |  |  |
| 🖵 Дизайн 💦                  |            | DEV-OPENCART.COM — Localcopy<br>(Parpuara 6aa Harroger ETP)                                                 | DEV-OPENCART.COM | 1      | Включено | 01.09.2021 | <b>N</b>    |  |  |  |  |
| МКБ: Интернет-<br>эквайринг |            | (Serpjake des hectpoek ( ) )                                                                                |                  |        |          |            | •           |  |  |  |  |
|                             |            | 1                                                                                                    | ПАО «МОСКОВСКИЙ  |        |          |            | - %         |  |  |  |  |
| 📜 Продажи 💦 🔿               |            | МКБ: Интернет-Эквайринг                                                                                     | КРЕДИТНЫЙ БАНК»  | 1.0.0  | Включено | 17.12.2021 | •           |  |  |  |  |
| • K                         |            |                                                                                                    |                  |        |          |            |             |  |  |  |  |

После успешного удаления появится сообщение

Успешно: вы изменили модификации!

## 4.3. На следующем шаге не обходимо обновить кэш, в разделе "Расширения - Модификации" нажмите на кнопку "Обновить"

| opencart             |                                                                                                    |
|----------------------|----------------------------------------------------------------------------------------------------|
| НАВИГАЦИЯ            | Модификации главная > Модификации                                                                            |
| 🚯 Инфо панель        |                                                                                                    |
| 📎 Каталог >          | 👁 Успешно: вы изменили модификации!                                                                          |
| • Расширения >       | В Влакий раз когла вы включаете/отключаете или улаляете молификацию, вам нужно нажать кырлых Обновить, чтобы |
| » Магазин дополнений | перестроить каш ваших модификаций!                                                                           |
| » Установщик         | Писок модификаций                                                                                            |
| » Расширения         |                                                                                                    |
| » Модификации        | Общие Журнал                                                                                                 |

# 5. Оплата

5.1. Добавляем товар в корзину и переходим к оформлению заказа

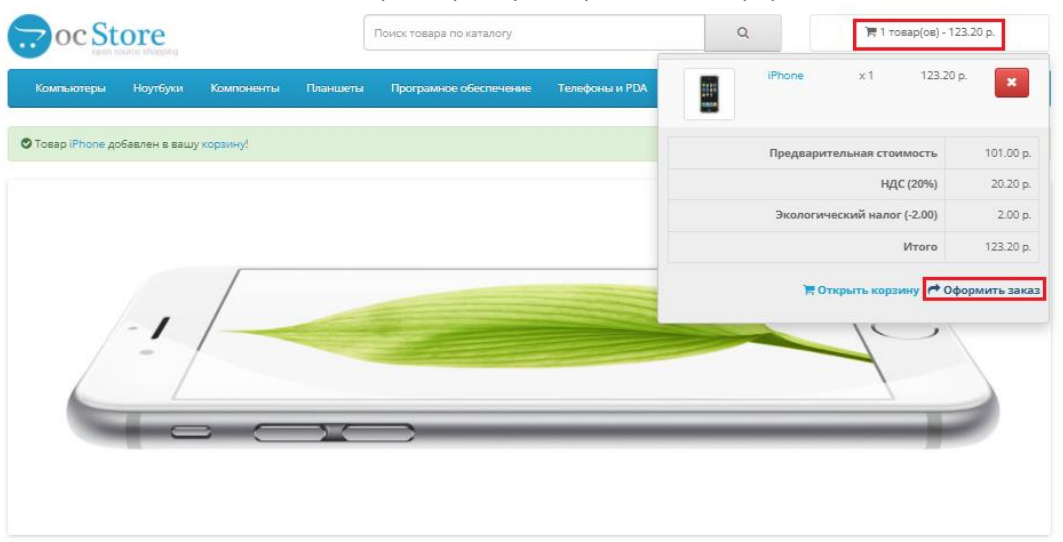

Рекомендуемые

.

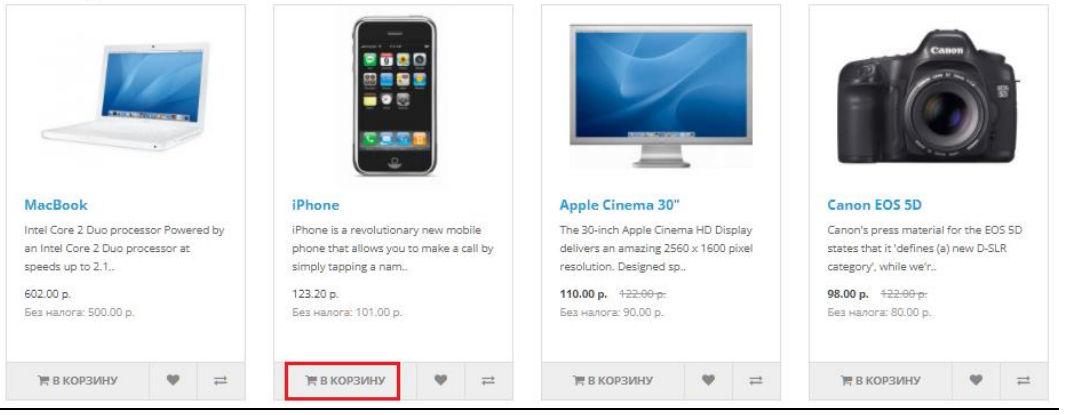

5.2. <u>Необходимо пройти все шаги для оформления заказа и в разделе "Способ оплаты"</u> <u>выбираем "МКБ"</u>

|                                          | ng                  | :        | admin                  |                       |              | ۹                              | 🍞 1 товар(ов) -  | 123.20 p.  |
|------------------------------------------|---------------------|----------|------------------------|-----------------------|--------------|--------------------------------|------------------|------------|
| Компьютеры Ноутбу                        | ки Компоненты       | Планшеты | Програмное обеспечение | Телефоны и PDA        | Камеры       | МРЗ Плееры                     |                  |            |
| PC<br>Mac                                | Оформление з        | akaza    |                        |                       |              |                                |                  |            |
| показать все<br>Компьютеры<br>Оформлени  | ле заказ            | а        |                        |                       |              |                                |                  |            |
| Шаг 1: Способ оформ                      | иления заказа 🕶     |          |                        |                       |              |                                |                  |            |
| Шаг 2: Платежная ин                      | формация 🗸          |          |                        |                       |              |                                |                  |            |
| Шаг 3: Адрес доставк                     | (И 🕶                |          |                        |                       |              |                                |                  |            |
| Шаг 4: Способ достав                     | зки 🕶               |          |                        |                       |              |                                |                  |            |
| Шаг 5: Способ оплат                      | ы▼                  |          |                        |                       |              |                                |                  |            |
| Выберите способ оплаты дл                | пя этого заказа:    |          |                        |                       |              |                                |                  |            |
| <ul> <li>Оплата при получении</li> </ul> |                     |          |                        |                       |              |                                |                  |            |
| Вы можете добавить ком                   | ментарий к своему з | заказу:  |                        |                       |              |                                |                  |            |
|                                          |                     |          |                        |                       |              |                                |                  |            |
|                                          |                     |          | M                      | ною прочитаны и я дая | ю согласие с | документом <mark>Усло</mark> г | вия соглашения 🗆 | Продолжить |

#### 5.3. Подтверждаем заказ

| Наименование товара               | Модель     | Количество | Цена за единицу | Bcero             |  |  |  |  |
|-----------------------------------|------------|------------|-----------------|-------------------|--|--|--|--|
| iMac                              | Product 14 | 1          | 100.00p.        | 100.00p.          |  |  |  |  |
| Промежуточный итог:               |            |            |                 |                   |  |  |  |  |
| Фиксированная стоимость доставки: |            |            |                 |                   |  |  |  |  |
| Bcero:                            |            |            |                 |                   |  |  |  |  |
|                                   |            |            |                 | Подтвердить заказ |  |  |  |  |

-

## 5.4. Покупатель будет перенаправлен на страницу оплаты, где ему необходимо ввести карточные данные для оплаты товара

| Номер заказа<br>Телефон магаз | 20137<br>ина 8-800-TEST-00-00 |                    |          |      |   |   |
|-------------------------------|-------------------------------|--------------------|----------|------|---|---|
| 105.0                         |                               |                    |          |      |   |   |
| 105,0                         | 0 ₽                           |                    |          |      |   |   |
|                               | G Pay                         | SVW                | SUNG Pay | >    |   |   |
|                               |                               |                    |          |      |   |   |
| Банко                         | вская карта                   |                    |          |      |   |   |
|                               |                               |                    |          |      |   |   |
| Номер ка                      | фты                           |                    | Код      | 0    |   |   |
| Имя вла,                      | дельца карты Мес              | яц/год             | Сохран   | нить |   |   |
|                               |                               |                    |          |      |   |   |
|                               |                               |                    |          |      |   |   |
| Получить                      | виталцию                      |                    |          |      |   |   |
|                               |                               |                    |          |      |   |   |
| Оплата 1                      | 05,00 Р Комисси               | ия не взимается ба | анком    |      | _ |   |
|                               |                               |                    |          |      |   |   |
|                               |                               |                    |          |      |   |   |
| Ваш п                         | латеж усп                     | ешно з             | авер     | шен! |   |   |
|                               |                               |                    |          |      |   |   |
| 10                            |                               |                    |          |      |   |   |
| 10                            | 5,00₽                         |                    |          |      |   | Ň |
|                               |                               |                    |          |      |   |   |
| Номе                          | ) заказа                      | 20137              |          |      |   |   |
| Дата                          |                               | 19.01.202          | 2 14:10: | 54   |   |   |
|                               | га с карты                    | VISA *016          | 58       |      |   |   |
| Опла                          |                               |                    |          |      |   |   |
| Опла                          | -                             |                    |          |      |   |   |
| Опла                          |                               |                    |          |      |   |   |
| Опла                          | ернуться в мага               | ІЗИН               |          |      |   |   |
| Опла                          | ернуться в мага               | ТЭИН               | ied by   |      |   |   |

## 6. Работа с заказами

6.1. Все проведенные оплаты и их статусы можно посмотреть на панели администратора в разделе «Компоненты - МКБ Интернет-эквайринг»

| ≡ НАВИГАЦИЯ                 | Транзакции Интернет-эквайринг МКБ главная у Транзакции Интернет-эквайринг МКБ |   |                   |          |          |                             |                   |                                  |  |  |  |  |
|-----------------------------|-------------------------------------------------------------------------------|---|-------------------|----------|----------|-----------------------------|-------------------|----------------------------------|--|--|--|--|
| Инфо панель                 |                                                                               |   |                   |          |          |                             |                   |                                  |  |  |  |  |
| 📎 Каталог                   | >                                                                             | = | Список транзакций |          |          |                             |                   |                                  |  |  |  |  |
| Расширения                  | >                                                                             |   |                   |          |          |                             |                   |                                  |  |  |  |  |
| 🖵 Дизайн                    | >                                                                             |   | Номер заказа      |          |          |                             |                   | ₹ Фильтр                         |  |  |  |  |
| МКБ: Интернет-<br>эквайринг | >                                                                             |   | Номер заказа      |          |          |                             |                   |                                  |  |  |  |  |
| » Транзакции                |                                                                               |   |                   |          |          |                             |                   |                                  |  |  |  |  |
| 🎽 Продажи                   | >                                                                             |   | Номер заказа      | Статус   | Оплачено | Сообщение платежной системы | Карта             | Действия                         |  |  |  |  |
| 🛔 Клиенты                   | >                                                                             |   | 20140             | Завершён | 106      | Approved                    | x0000000000000168 | Возврат                          |  |  |  |  |
| < Маркетинг                 | >                                                                             |   |                   |          |          |                             | Показано о        | : 1 по 1 из 1 (всего страниц: 1) |  |  |  |  |

6.2. <u>В зависимости от схемы работы будут доступны различные действия с</u> <u>транзакциями по оплаченным заказам. Возможные схемы: Одностадийная и</u> <u>Двухстадийная</u>

Одностадийная схема работы

Доступные действия:

-Возврат. Для проведения возврата необходимо найти нужную операцию в разделе «МКБ Интернет-Эквайринг» и нажать «Возврат»:

| Тр                                                                                                    | Гранзакции Интернет-эквайринг МКБ главная - транзакции Интернет-эквайринг МКБ |          |                 |          |                                         |         |  |  |  |  |  |
|----------------------------------------------------------------------------------------------------|-------------------------------------------------------------------------------|----------|-----------------|----------|-----------------------------------------|---------|--|--|--|--|--|
| :                                                                                                    | ≣ Список транзакций                                                           |          |                 |          |                                         |         |  |  |  |  |  |
|                                                                                                    | Номер заказа<br>Номер заказа                                                  |          | <b>Т</b> Фильтр |          |                                         |         |  |  |  |  |  |
| Номер заказа         Статус         Оплачено         Сообщение платежной системы         Карта         Дейст |                                                                               |          |                 |          |                                         |         |  |  |  |  |  |
|                                                                                                    | 20140                                                                         | Завершён | 106             | Approved | 000000000000000000000000000000000000000 | Возврат |  |  |  |  |  |
|                                                                                                    | Показано с 1 по 1 из 1 (всего страниц: 1)                                     |          |                 |          |                                         |         |  |  |  |  |  |

После проведения возврата изменится статус на "Возвращён"

| Номер заказа | Статус    | Оплачено | Сообщение платежной системы | Карта                                   | Действия |
|--------------|-----------|----------|-----------------------------|-----------------------------------------|----------|
| 20140        | Возвращён | 106      | Approved                    | 200000000000000000000000000000000000000 |          |

-Частичный возврат. Ели вам необходимо провести частичный возврат, то данный функционал доступен только в личном кабинете эквайринга. Данные для входа в личный кабинет будут предоставлены вместе с передачей боевых параметров

#### Двухстадийная схема работы

#### Доступные действия:

-Отмена. Для проведения отмены необходимо найти нужную операцию в разделе «МКБ Интернетэквайринг» и нажать «Отмена»

|  | Номер заказа | Статус      | Оплачено | Сообщение платежной системы | Карта                                  | Действия             |
|--|--------------|-------------|----------|-----------------------------|----------------------------------------|----------------------|
|  | 20142        | Авторизован | 207      | Approved                    | X0000000000000000000000000000000000000 | Отмена Подтверждение |
|  | 20141        | Авторизован | 106      | Approved                    | X0000000000000000000000000000000000000 | Отмена Подтверждение |
|  | 20140        | Возвращён   | 106      | Approved                    | X0000000000000000000000000000000000000 |                      |

После проведения отмены изменится статус операции на "Оплата отменена"

|  | Номер заказа | Статус          | Оплачено | Сообщение платежной системы | Карта                                   | Действия             |
|--|--------------|-----------------|----------|-----------------------------|-----------------------------------------|----------------------|
|  | 20142        | Авторизован     | 207      | Approved                    | 200000000000000000000000000000000000000 | Отмена Подтверждение |
|  | 20141        | Оплата отменена | 106      | Approved                    | X00000000000000168                      |                      |
|  | 20140        | Возвращён       | 106      | Approved                    | X00000000000000168                      |                      |

-Полное подтверждение. Для проведения подтверждения необходимо найти нужную операцию в разделе «МКБ Интернет-эквайринг» и нажать «Подтверждение»

|  | Номер заказа | Статус          | Оплачено | Сообщение платежной системы | Карта                                  |        | Действия      |
|--|--------------|-----------------|----------|-----------------------------|----------------------------------------|--------|---------------|
|  | 20142        | Авторизован     | 207      | Approved                    | X0000000000000000000000000000000000000 | Отмена | Подтверждение |
|  | 20141        | Оплата отменена | 106      | Approved                    | X0000000000000000000000000000000000000 |        |               |
|  | 20140        | Возвращён       | 106      | Approved                    | X0000000000000000000000000000000000000 |        |               |

#### После проведения подтверждения изменится статус операции на "Завершён"

|  | Номер заказа | Статус          | Оплачено | Сообщение платежной системы | Карта                                  | Действия |
|--|--------------|-----------------|----------|-----------------------------|----------------------------------------|----------|
|  | 20142        | Завершён        | 207      | Approved                    | X0000000000000168                      | Возврат  |
|  | 20141        | Оплата отменена | 106      | Approved                    | X0000000000000000000000000000000000000 |          |
|  | 20140        | Возвращён       | 106      | Approved                    | X0000000000000000168                   |          |

-Частичное подтверждение. Ели вам необходимо провести частичное подтверждение, то данный функционал доступен только в личном кабинете эквайринга. Данные для входа в личный кабинет будут предоставлены вместе с передачей боевых параметров

-Возврат. Возврат доступен только после выполнения подтверждения по оплаченному заказу. Для проведения возврата необходимо найти нужную операцию в разделе «МКБ Интернет-эквайринг» и нажать «Возврат»

|  | Номер заказа | Статус          | Оплачено | Сообщение платежной системы | Карта                                  | Действия |
|--|--------------|-----------------|----------|-----------------------------|----------------------------------------|----------|
|  | 20142        | Завершён        | 207      | Approved                    | x000000000000168                       | Возврат  |
|  | 20141        | Оплата отменена | 106      | Approved                    | X0000000000000000000000000000000000000 |          |
|  | 20140        | Возвращён       | 106      | Approved                    | X0000000000000000000000000000000000000 |          |

#### После проведения возврата изменится статус операции на "Возвращён"

|  | Номер заказа | Статус          | Оплачено | Сообщение платежной системы | Карта                                  | Действия |
|--|--------------|-----------------|----------|-----------------------------|----------------------------------------|----------|
|  | 20142        | Возвращён       | 207      | Approved                    | X0000000000000000000000000000000000000 |          |
|  | 20141        | Оплата отменена | 106      | Approved                    | X0000000000000000000000000000000000000 |          |
|  | 20140        | Возвращён       | 106      | Approved                    | X0000000000000000000000000000000000000 |          |

-Частичный возврат. Ели вам необходимо провести частичный возврат, то данный функционал доступен только в личном кабинете эквайринга. Данные для входа в личный кабинет будут предоставлены вместе с передачей боевых параметров

# 7. Тестовые данные

Ниже приведены параметры карты, с помощью которой Вы можете протестировать все необходимые вам операции.

Платёжная система: Visa Номер карты: 4432 семь три ноль ноль ноль ноль ноль о168 Срок действия: 10/23 ФИО плательщика (при оплате на тестовом сервере можно указать хоть «Q W», но обязательно минимум в два слова через пробел): TEST 2015 VISA PW 15 Защитный код CVV: 463

#### Одностадийная схемы работы

Идентификатор Мерчанта: 60000000000141

Пароль Мерчанта: 1LsLNYeg

Логин: test\_test

Пароль: 4e7fbe

#### Двухстадийная схема работы

Идентификатор Мерчанта: 600000000000505

Пароль Мерчанта: 9zrJya7u

Логин: test\_test

Пароль: 4e7fbe